# Programming Xilinx XC9500/XL/XV CPLDs on GENRAD Testers

**Preface** 

Introduction

**Creating SVF Files** 

**Creating GenRad Test Files** 

DTS Example and Explanation

**Revision 1.5** 

**Optimizations** 

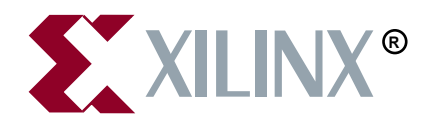

The Xilinx logo shown above is a registered trademark of Xilinx, Inc.

XILINX, XACT, XC2064, XC3090, XC4005, XC5210, XC-DS501, FPGA Architect, FPGA Foundry, NeoCAD, NeoCAD EPIC, NeoCAD PRISM, NeoROUTE, Plus Logic, Plustran, P+, Timing Wizard, and TRACE are registered trademarks of Xilinx, Inc.

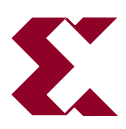

The shadow X shown above is a trademark of Xilinx, Inc.

All XC-prefix product designations, XACT*step*, XACT*step* Advanced, XACT*step* Foundry, XACT-Floorplanner, XACT-Performance, XAPP, XAM, X-BLOX, X-BLOX plus, XChecker, XDM, XDS, XEPLD, XPP, XSI, BITA, Configurable Logic Cell, CLC, Dual Block, FastCLK, FastCONNECT, FastFLASH, FastMap, HardWire, LCA, LogiBLOX, LogiC Cell, LogiCORE, LogicProfessor, MicroVia, PLUSASM, PowerGuide, PowerMaze, Select-RAM, SMARTswitch, TrueMap, UIM, VectorMaze, VersaBlock, VersaRing, XABEL, Xilinx Foundation Series, and ZERO+ are trademarks of Xilinx, Inc. The Programmable Logic Company and The Programmable Gate Array Company are service marks of Xilinx, Inc.

IBM is a registered trademark and PC/AT, PC/XT, PS/2 and Micro Channel are trademarks of International Business Machines Corporation. DASH, Data I/O and FutureNet are registered trademarks and ABEL, ABEL-HDL and ABEL-PLA are trademarks of Data I/O Corporation. SimuCad and Silos are registered trademarks and P-Silos and P/C-Silos are trademarks of SimuCad Corporation. Microsoft is a registered trademark and MS-DOS is a trademark of Microsoft Corporation. Centronics is a registered trademark of Centronics Data Computer Corporation. PALASM is a registered trademark of Advanced Micro Devices, Inc. UNIX is a trademark of AT&T Technologies, Inc. CUPL, PROLINK, and MAKEPRG are trademarks of Logical Devices, Inc. Apollo and AEGIS are registered trademarks of Hewlett-Packard Corporation. Mentor and IDEA are registered trademarks and NETED, Design Architect, System Architect, QuickSim, QuickSim II, and EXPAND are trademarks of Mentor Graphics, Inc. Sun is a registered trademark of Sun Microsystems, Inc. SCHEMA II+ and SCHEMA III are trademarks of Omation Corporation. OrCAD is a registered trademark of OrCAD Systems Corporation. Viewlogic, Viewsim, and Viewdraw are registered trademarks of Viewlogic Systems, Inc. CASE Technology is a trademark of CASE Technology, a division of the Teradyne Electronic Design Automation Group. DECstation is a trademark of Digital Equipment Corporation. Synopsys is a registered trademark of Synopsys, Inc. Verilog is a registered trademark of Cadence Design Systems, Inc. FLEXIm is a trademark of Globetrotter, Inc. DynaText is a registered trademark of Inso Corporation.

Xilinx, Inc. does not assume any liability arising out of the application or use of any product described or shown herein; nor does it convey any license under its patents, copyrights, or maskwork rights or any rights of others. Xilinx, Inc. reserves the right to make changes, at any time, in order to improve reliability, function or design and to supply the best product possible. Xilinx, Inc. will not assume responsibility for the use of any circuitry described herein other than circuitry entirely embodied in its products. Xilinx, Inc. devices and products are protected under one or more of the following U.S. Patents: 4,642,487; 4,695,740; 4,706,216; 4,713,557; 4,746,822; 4,750,155; 4,758,985; 4,820,937; 4,821,233; 4,835,418; 4,853,626; 4,855,619; 4,855,669; 4,902,910; 4,940,909; 4,967,107; 5,012,135; 5,023,606; 5,028,821; 5,047,710; 5,068,603; 5,140,193; 5,148,390; 5,155,432; 5,166,858; 5,224,056; 5,243,238; 5,245,277; 5,267,187; 5,291,079; 5,295,090; 5,302,866; 5,319,252; 5,319,254; 5,321,704; 5,329,174; 5,329,181; 5,331,220; 5,331,226; 5,332,929; 5,365,125; 5,343,406; 5,349,248; 5,349,249; 5,349,250; 5,349,924; 5,349,924; 5,349,250; 5,349,925; 5,311,53; 5,360,747; 5,361,229; 5,362,999; 5,365,125; 5,367,207; 5,386,154; 5,394,104; 5,399,924; 5,399,925; 5,410,189; 5,410,194; 5,414,377; 5,422,833; 5,426,378; 5,426,379; 5,430,687; 5,432,719; 5,448,181; 5,448,493;

5,450,021; 5,450,022; 5,453,706; 5,466,117; 5,469,003; 5,475,253; 5,477,414; 5,481,206; 5,483,478; 5,486,707; 5,486,776; 5,488,316; 5,489,858; 5,489,866; 5,491,353; 5,495,196; 5,498,979; 5,498,989; 5,499,192; 5,500,608; 5,500,609; 5,502,000; 5,502,440; RE 34,363, RE 34,444, and RE 34,808. Other U.S. and foreign patents pending. Xilinx, Inc. does not represent that devices shown or products described herein are free from patent infringement or from any other third party right. Xilinx, Inc. assumes no obligation to correct any errors contained herein or to advise any user of this text of any correction if such be made. Xilinx, Inc. will not assume any liability for the accuracy or correctness of any engineering or software support or assistance provided to a user.

Xilinx products are not intended for use in life support appliances, devices, or systems. Use of a Xilinx product in such applications without the written consent of the appropriate Xilinx officer is prohibited.

Copyright 1991-1997 Xilinx, Inc. All Rights Reserved.

## Preface

## **About This Manual**

This manual describes how to program Xilinx XC9500(XL) CPLDs on GenRad testers.

Before using this manual, you should be familiar with the operations that are common to all Xilinx's software tools: how to bring up the system, select a tool for use, specify operations, and manage design data.

## **Manual Contents**

This manual covers the following topics.

- Chapter 1, "Introduction," lays out the basic procedure for programming an XC9500/XL/XV CPLD in a GenRad test environment.
- Chapter 2, "Creating SVF Files," discusses how to create SVF files using JTAG Programmer on PCs, and on Sun and HP workstations.
- Chapter 3, "Creating GenRad Test Files," discusses how to use **svf2dts** to create compiled test files for use in the GenRad test environment.
- Appendix A, "DTS Example and Explanations," provides a programming example.
- Appendix B, "Optimization," contains some optimization hints.

# Conventions

In this manual the following conventions are used for syntax clarification and command line entries.

• Courier font indicates messages, prompts, and program files that the system displays, as shown in the following example.

speed grade: -100

• Courier bold indicates literal commands that you must enter in a syntax statement.

rpt\_del\_net=

• *Italic font* indicates variables in a syntax statement. See also, other conventions used on the following page.

xdelay *design* 

• Square brackets "[]" indicate an optional entry or parameter. However, in bus specifications, such as bus [7:0], they are required.

xdelay [option] design

• Braces "{}" enclose a list of items from which you choose one or more.

xnfprep designname ignore\_rlocs={true|false}

• A vertical bar " | " separates items in a list of choices.

symbol editor [bus|pins]

Other conventions used in this manual include the following.

• *Italic font* indicates references to manuals, as shown in the following example.

See the Development System Reference Guide for more information.

• Italic font indicates emphasis in body text.

If a wire is drawn so that it overlaps the pin of a symbol, the two nets *are not* connected.

• A vertical ellipsis indicates repetitive material that has been omitted.

```
IOB #1: Name = QOUT'
IOB #2: Name = CLKIN'
.
.
```

• A horizontal ellipsis "..." indicates that the preceding can be repeated one or more times.

allow block blockname loc1 loc2 ... locn ;

# **Chapter 1**

## Introduction

This document describes the procedures necessary to program Xilinx XC9500(XL) CPLD designs with a GenRad in-circuit test system. The document presents the steps you need to perform which include:

- Creating an SVF file using Xilinx's JTAG Programmer software
- Generating a GenRad digital test source (.dts) using **svf2dts** version 1.8 software (or newer)
- Merging digital test source into the test program

JTAG Programmer translates JEDEC files into Serial Vector Format (SVF) files. The **svf2dts** program translates SVF files to GenRad digital test source. This allows you to take SVF files created in JTAG Programmer and translate them to digital test source (DTS) files for use in a GenRad test environment.

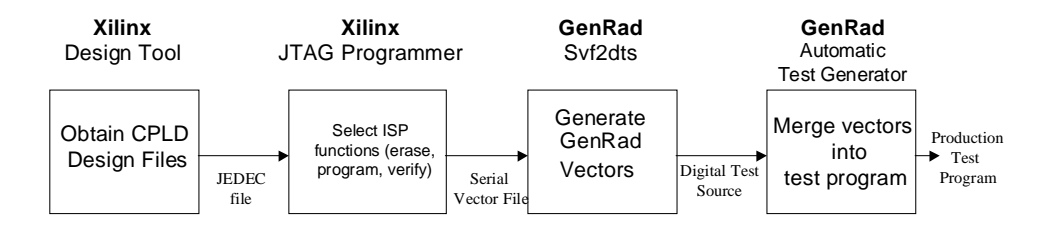

#### Figure 1-1 Program Flow

The svf2dts program runs under Windows NT, 95, or 98. JTAG Programmer runs under DOS or Windows 95 or NT on a PC, and in both SUN and HP workstation environments. **Note:** The installation procedure for **svf2dts** is found in the README file on the disk. This is an ASCII text file and can be viewed from the DOS editor (edit readme.txt) or the Windows Notepad.

Chapter 2 describes the procedure for creating an SVF file from JTAG Programmer from both PC and workstation environments.

Chapter 3 describes how to produce the GenRad digital test sourcefile (.dts) and merge it into the a test program for production programming.

## **Hardware Considerations**

This software and ISP methodology applies to the following Genrad in-circuit tester families running GenRad software release 3.2 or greater.

- GR2287L/LX
- GR228X i-Series
- TS121
- TS8X

# **Chapter 2**

# **Creating SVF Files**

## **Creating an SVF File Using JTAG Programmer**

This procedure describes how to create an SVF file; it assumes that you have JTAG Programmer, Version 2.1i or newer. JTAG Programmer is included with the Xilinx Foundation or Alliance Series software. JTAG Programmer is also available free of charge with the *Device Programming Tools* on the Xilinx World Wide Web site, http://www.xilinx.com/sxpresso/webpack.htm.

JTAG Programmer is supplied with both graphical and batch user interfaces. The batch user interface executable name is jtagprog; and the graphical user interface executable is named jtagpgmr. The graphical tool can be launched from the Design Manager or Project Manager, but may also be launched by opening a shell and invoking jtagpgmr. The batch tool is available by opening a shell and invoking jtagprog on the command line.

In order to program XC9500(XL) devices, the procedure is to create a separate SVF file for each device being programmed. We will show you how to do this using both the batch and the GUI tool.

# Using the Batch Download Tool to Generate SVF Files

- 1. Run your design through the Xilinx fitter and create a JEDEC programming file. If you have already been provided with a JEDEC file, proceed to the next step.
- 2. Invoke the batch JTAG Programmer tool from the command line in a new shell.

jtagprog -svf

#### The following messages will appear:

```
JTAGProgrammer: version <Version Number>
Copyright:1991-1999
Sizing system available memory...done.
***SVF GENERATION MODE***
[JTAGProgrammer::(1)]>
```

3. Set up the device types and assign design names by typing the following command sequence at the JTAG Programmer prompt:

```
part deviceType1:designName1 deviceType2:designName2
... deviceTypeN:designNameN
```

where *devicetype* is the name of the BSDL file for that device and *designName* is the name of the design to translate into SVF. Multiple *deviceType:designName* pairs are separated by spaces. For example:

```
part xc95108:abc12 xc95216:ww133
```

The part command defines the composition and ordering of the boundary-scan chain. The devices are arranged with the first device specified being the first to receive TDI information and the last device specified being the one to provide the final TDO data.

**Note:** For any non-XC9500(XL) device in the boundary-scan chain, make certain that the BSDL file is available either in the XILINX variable data directory, or by specifying the complete path information in the *deviceType*. The *designName* in this case can be any arbitrary name.

- Execute the required boundary-scan or ISP operation in JTAG Programmer. Typically, you only specify the program operation such that the device is erased, programmed, and verified, e.g. program -h -v designName. A description of the other operations are provided below.
  - erase [-fh] designName -- generates an SVF file to describe the boundary-scan sequence to erase the specified part. The f flag generates an erase sequence that overrides write protection on devices. The -h flag indicates that all other parts (other than the specified designName) in the boundaryscan chain should be held in the HIGHZ state during the erase operation. Xilinx recommends erase -f -h design-Name.

- verify [-h] designName [-j jedecFileName] -- generates an SVF file to describe the boundary-scan sequence to read back the device contents and compare it against the contents of the specified JEDEC file. The JEDEC file defaults to be the design-Name.jed in the current directory, or may be alternatively specified using the -j flag. The -h flag is used to specify that all other parts (other than the specified designName) in the boundary-scan chain should be held in the HIGHZ state during the verify operation. Xilinx recommends verify -h designName.
- program [-vbh] designName j [jedecFileName] -- gener-• ates an SVF file to describe the boundary-scan sequence to program the device using the programming data in the specified JEDEC file. The JEDEC file defaults to be design-*Name.* **jed** in the current directory, or may be alternatively specified using the -j flag. The -h flag is used to specify that all other parts (other than the specified *designName*) in the boundary scan chain should be held in the HIGHZ state during the programming operation. The -v option specifies that a verify operation should be performed immediately after the program operation has completed. The **-b** flag indicates the erase operation should be skipped. The erase operation is performed, by default, prior to the program operation. This is useful when programming devices shipped from the factory. Xilinx recommends program **h** -**v** designName.
- partinfo [-h] -idcode designName -- generates an SVF file to describe the boundary-scan sequence to read back the 32 bit hard-coded device IDCODE. The -h flag is used to specify that all other parts (other than the specified designName) in the boundary scan chain should be held in the HIGHZ state during the IDCODE operation. This operation can be performed in any combination of the three SVF files.
- partinfo [-h] -signature designName -- generates an SVF file to describe the boundary-scan sequence to read back the 32 bit user-programmed device USERCODE. The -h flag is used to specify that all other parts (other than the specified designName) in the boundary scan chain should be held in the HIGHZ state during the USERCODE operation. This operation can be performed in any combination of the SVF files.

5. Exit JTAG Programmer by entering the following command:

quit

**Note:** The SVF file will be named *designName.svf* and will be created in the current working directory. Consecutive operations on the same *designName* will append to the SVF file. To create SVF files with separate operations in each, you will need to rename the SVF file after each operation by exiting to the system shell.

# Using the Graphical User Interface to Generate SVF Files

- 1. Run your design through the Xilinx fitter and create a JEDEC file.
- 2. Double-click on the JTAG Programmer icon or open a shell and type jtagpgmr. The JTAG Programmer GUI interface will appear.

|              |              |                | _          | ITAG         | Prog | ramn         | ner – s      | can |              |     |
|--------------|--------------|----------------|------------|--------------|------|--------------|--------------|-----|--------------|-----|
| <u>F</u> ile | <u>E</u> dit | O <u>p</u> era | ations     | <u>O</u> utp | out  | <u>V</u> iew | <u>H</u> elp | I   |              |     |
|              |              | <u>x</u> 🖻     | <u>∎</u> £ | ¢            |      | 路            |              | ₩.  | <b>8 ⊮</b> ? |     |
|              |              |                |            |              |      |              |              |     |              |     |
| For He       | elp, pr      | ess F1         |            |              |      |              |              |     |              | //, |

Figure 2-1 JTAG Programmer Interface

- 3. Instantiate your boundary-scan chain: Manually add each device in the correct boundary-scan order from system TDI to system TDO.
  - a) Select  $\texttt{Edit} \rightarrow \texttt{Add} \ \texttt{Device}$  for each device in the boundary-scan chain.
  - b) Fill in the device properties dialog to identify the JEDEC (if it is an XC9500(XL) device) or BSDL (if it is not an XC9500(XL) device) file associated with the device you are adding.

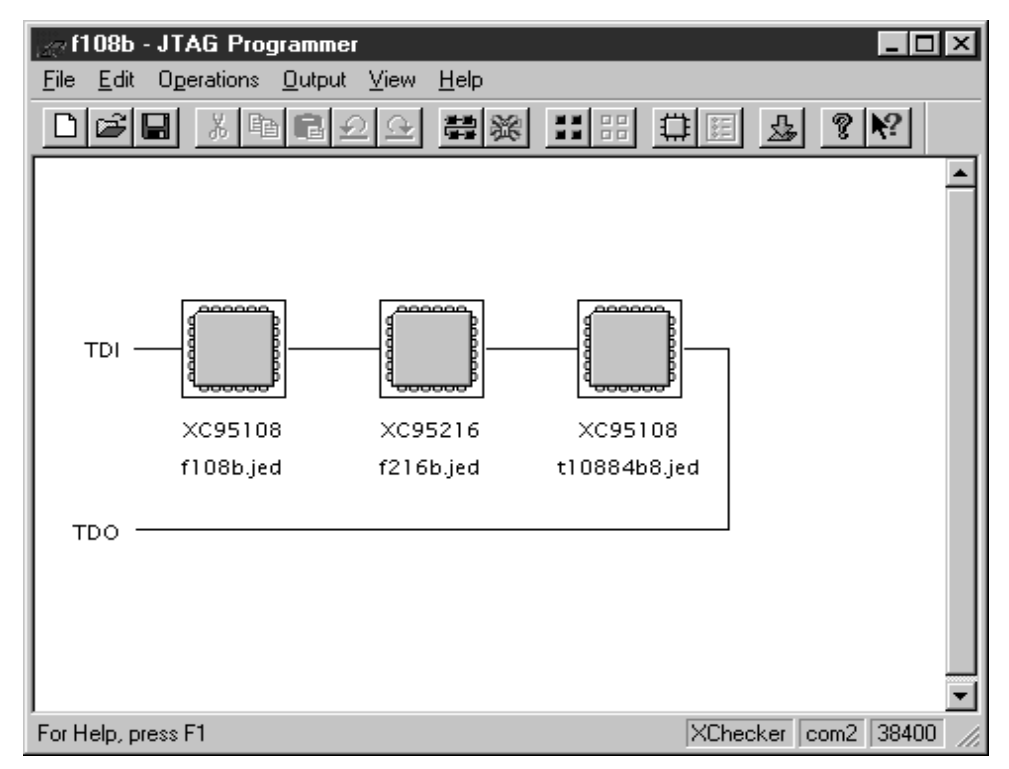

#### Figure 2-2 Device Chain

The device type and JEDEC file name will appear below the added device.

4. Put the JTAG Programmer into SVF mode by selecting

Output  $\rightarrow$  Create SVF File...

to create a new SVF file, or Output  $\rightarrow$  Append to SVF File...

to append to an existing SVF file. Fill in the SVF file dialog with the desired name of the target SVF file to be created.

**Note:** Once you enter SVF mode the composition of the boundaryscan chain cannot be edited in order to ensure consistency of the boundary-scan data in the SVF file.

5. Highlight one of the devices by clicking it once with the mouse. Then, select any of the enable operations from the Operations pull down menu to generate an SVF file to describe the boundary-scan sequence to accomplish the requested operation.

Xilinx recommends that you specify the **Operation->Program** and that you check the **Erase Before Programming** and **Verify** options in the ensuing Program dialog box.

- 6. When you completed the required operations, you may close the current SVF output file by selecting the **Output->Use Cable** menu item and pressing **Cancel** in the ensuing **Use Cable** dialog box.
- 7. When you are done with JTAG Programmer, exit by selecting:

File->Exit

# **Chapter 3**

# **Creating GenRad Test Files**

## Using svf2dts

Use the SVF file that you generated above as input to the **svf2dts** Conversion Utility. This tool takes an SVF file as input and creates a digital test source (.dts) file and report file (.rpt) which relays errors or warnings encounterd during the conversion process. This chapter provides an overview of the svf2dts v1.8 user interface, file conversion, and integration program prep steps. While the program prep flow is rather straight forward, the user should be aware of different device configurations and programming techniques. The following sections also discuss different board configurations and GenRad programming options (standard driver/sensor pin memory or Deep Serial Memory) to enhance file management and minimize programming times.

This chapter is divided into the following sections:

- Review of Program Prep
- svf2dts GUI Overview
- Programming an Isolated JTAG Device
- Programming a Device in JTAG Chain Configuration
- Using the Deep Serial Memory Option
- Troubleshooting

svf2dts version 1.8 is a standalone program complete with a graphical user interface and runs under Windows NT, 95, or 98. The program uses only 164 kilobytes of memory, but requires at least 24 megabytes of hard disk for output files.

### **Review of Program Prep Flow**

Recall that converting the JEDEC design file into an SVF file with JTAG Programmer is only one step in the program prep process. The SVF file must be converted into GenRad vectors (.dts file) and integrated into the GenRad test program (.tpg file). The svf2dts tool creates a digital test source (.dts). GenRad's automatic test generator then creates an abbreviated .tpg file which contains the programming instructions and correlates the CPLD's signal pins to the target UUT's nodes and test nails. Then the user cuts and pastes the single component .tpg file into the target UUT's test program file. Finally, GenRad's software translates the new .tpg into object code.

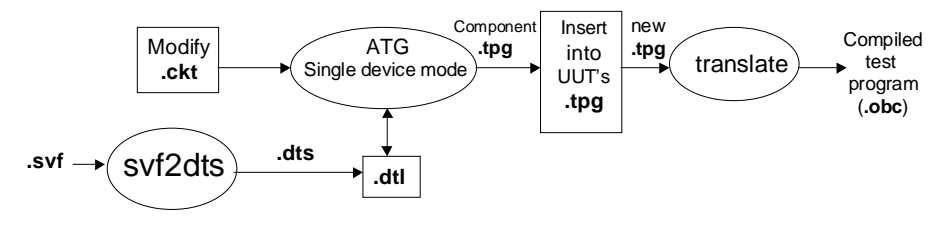

Figure 3-1\_GenRad Program Prep Flow for Xilinx ISP

## Svf2dts GUI Overview

The conversion tool creates a digital test source, complete with header section, and then incorporates the .svf file's programming vectors into commands that will instruct the test systems hardware to drive the CPLD's JTAG pins and accomplish various supported functions. In order to successfully generate the GenRad program file(s), the conversion software must obtain information specific to the CPLD device, circuit description and GenRad programming technique. All required information is entered via the svf2dts GUI shown below.

|                                                                    | 6, 597 2015                           |                                                                                                    |                                           |                                                                                                  |
|--------------------------------------------------------------------|---------------------------------------|----------------------------------------------------------------------------------------------------|-------------------------------------------|--------------------------------------------------------------------------------------------------|
|                                                                    | Total precify device or chain Reactor | -                                                                                                    | File headClaged<br>Input SVF The<br>Brown | Enter path and file name for<br>target device's .svf file                                        |
|                                                                    | Bill Personaler                       | 51                                                                                                    | Durged 211 tie                            | Enter destination and file name for<br>target device's .dts file                                 |
| Enter JTAG pins available < on the target device                   | Til Po sunder                         | <del></del>                                                                                                    |                                           | <ul> <li>Enter destination and file name for<br/>target device's .dds file (generated</li> </ul> |
|                                                                    | 100 Per surier<br>TPGT Per surier     | 14<br>Invest                                                                                                    | (AVART                                    | when DSM option is selected)                                                                     |
|                                                                    | ITSUELE Per number.                   | -                                                                                                    | ista                                      | Displays file generation status<br>during the conversion process                                 |
| Used to Identify the device if a                                   | Failla                                | per la constante de la constante de la constan |                                           |                                                                                                  |
| failure message is generated<br>during programming                 | Finlemen Bergenter                    | - <b>1</b> 2                                                                                                    | 1                                         | If selected, svf2dts creates a .dts<br>– and files required by the Deep Serial<br>Memory card    |
| If selected, svf2dts uses a clock in drive the device's TCK signal | nail                                  | the Definition of the                                                                                                    |                                           |                                                                                                  |
|                                                                    |                                       |                                                                                                    |                                           |                                                                                                  |

Figure 3-2\_svf2dts v1.8 GUI

## Programming an Isolated JTAG Device

If the target PCB contains an isolated JTAG device or single device chain, all JTAG pins are free and not connected to any other components (see figure below). The JTAG pins (TDI, TDO, TMS, TCK, TRST) are likely connected to a header or the gold fingers on the PCB. If the target CPLD's JTAG pins are connected to another JTAG-compliant device(s), please skip to the next section (*Programming a Device in a JTAG Chain Configuration*).

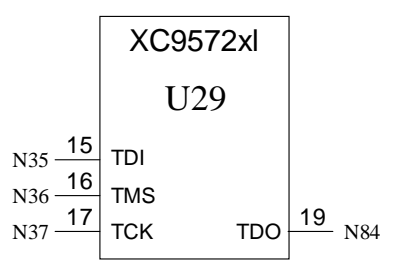

Figure 3-3\_Single ISP-capable CPLD

| U29   | xc9572xl | 1=N24,  | 2=N103,   | 3=N19  | 9, 4=N222,  |
|-------|----------|---------|-----------|--------|-------------|
|       |          | :       | :         | :      | :           |
|       |          | :       | :         | :      | :           |
|       |          | 13=N13  | , 14=N43, | 15=N3  | 5, 16=N36,  |
|       |          | 17=N37  | , 18=N92, | 19=N8  | 4, 20=N233, |
| U29_F | U29PV    | 1=N24,  | 2=N103,   | 3=N199 | 9, 4=N222,  |
|       |          | :       | :         | :      | :           |
|       |          | :       | :         | :      | :           |
|       |          | 13=N13  | , 14=N43, | 15=N3  | 5, 16=N36,  |
|       |          | 17=N37, | , 18=N92, | 19=N8  | 4, 20=N233, |

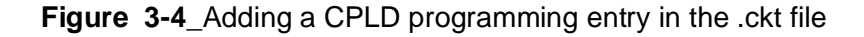

## **Programming Example for a Single Device Chain**

This section presents a step-by-step example for generating a .dts file using the **svf2dts** v1.8 for a Xilinx ISP-capable CPLD.

- 1. Start the svf2dts.
- 2. When the user interface appears, carefully fill in all fields in the left column with information related to the target CPLD. (It may be useful to have a schematic available to answer some of the specific device related questions).

Total number of pins for device or chain Header

This field refers to the number of JTAG-related pins present on the target CPLD and will dictate the argument of the SIZE keyword statement in the resultant .dts file. After reviewing the CPLD's pin-out in your schematic document, enter the total number of ISP-related pins. ISP-capable devices should employ at a minimum 4 JTAG-related pins (TDI, TDI, TMS, and TCK).

#### TMS Pin Number

This field refers to the CPLD's TMS signal pin. svf2dts will enter this number as the argument/value for TMS in the resultant .dts file's INPUT keyword statement located in the Header section.

#### TCK Pin Number

This field refers to the CPLD's TCK signal pin. svf2dts will enter this number as the argument/value for TCK in the resultant .dts file's INPUT keyword statement.

#### TDI Pin Number

This field refers to the CPLD's TDI signal pin. svf2dts will enter this number as the argument/value for TDI in the resultant .dts file's INPUT keyword statement located in the Header section.

#### TDO Pin Number

This field refers to the CPLD's TDO signal pin. svf2dts will enter this number as the argument/value for TDO in the resultant .dts file's OUTPUT keyword statement located in the Header section.

#### TRST Pin Number

XC9500(XL) devices do not have a TRST JTAG pin. If you are using XC9500(XL) devices, leave this space blank when queried by the svf2dts program

#### ENABLE Pin Number

XC9500(XL) devices do not have an ENABLE JTAG pin. If you are using XC9500(XL) devices, leave this space blank when queried by the **svf2dts** program. If another device in the JTAG chain employs a ENABLE pin, enter the pin designator.

If you used an alpha-numeric for the signal names above, you must edit the DTS file to add or change all other pins on the device to be alpha-numeric. This will maintain consistency across library modules.

#### Ground Pin Number

Enter on the pin number for one of the CPLD's ground pins.

#### Fail Bit

This field refers to the fail bit to be set in the event that a programming function fails. The default is fail bit 901. Any number over 900 is acceptible.

#### **Reference Designator**

Enter the reference designator shown in the schematic to identify the target CPLD. In the event that a programming operation fails, the resultant test program will generate an error message which indicts the name denoted in this field (i.e., U29\_P).

3) Designating input files and output files. In the upper right of the GUI, fill in the fields beneath *File Input/Output* 

#### Input SVF File

Provides the conversion tool with the path and name of the target CPLDs SVF file. Enter the path and name of the target SVF file (e.g., c:\temp\design1.svf).

#### **Output DTS File**

Provides the conversion tool with the target location and name for the resultant .dts file. Enter the path and name of the new .dts file (e.g., c:\temp\design1.dts). This feature allows you to use a different name for the .dts and .rpt files than you had on the .svf files. This allows easier integration into the ATG process.

- 3. Select clock driver nail to drive the CPLD's TCK signal by clicking the option box next to *Use Clock Nail* located in the lower left of the GUI. Using a Clock Driver Nail gives a faster slew rate and, therefore, better noise immunity. Noise can be a significant problem for some applications when programming parts insystem. GenRad recommends selecting this option if one of the test systems clock driver nails is available.
- 4. Selecting the *Use DSM Board* Option. If you have a Deep Serial Memory card, GenRad recommends selecting this option which will help minimize programming time and data vector file sizes. However, since a few more program prep steps are required, please proceed to the section entitled Programming Xilinx CPLDs

with Deep Serial Memory. If you're not using a DSM continue to step 6.

- 5. Once all of the option selections and fields have been completed, press *Generate DTS*. The resulting .dts file may contain multiple bursts and require a lot of disk space. A resulting .rpt file contains a summary of the data used to generate the .dts and the number of bursts generated. Actual execution time for file conversion varies depending on the size of the .svf file and the speed of your computer.
- 6. Insert the new .dts file into a user .dtl. If a user .dtl does not exist create one with GenRad's library tool interface.
- 7. Run GenRad's Automatic Test Generator in single component mode for the new dts (in the previous example the single component is U29\_P). The software creates a file named U29\_P.tpg. Copy the file's content and paste in the UUT's .tpg file beneath the section of code for U29\_P in the digital test section.
- 8. Translate the target .tpg file.
- 9. Debug the test program

# Programming a Device in a JTAG Chain Configuration

When the target CPLD lies in a multiple device or JTAG chain configuration, the user must make a couple additional modifications to the .ckt file and generate a .dts for each Xilinx ISP-capable CPLD. In a multiple-device chain, all JTAG-compliant devices in the chain share TCK and TMS signals. However, the first device's TDO signal is connected to the TDI of the second device and so forth (see figure below). From a program prep perspective, each Xilinx ISP-capable CPLD has an .svf file which contains vectors to erase, program, and/ or verify the device.

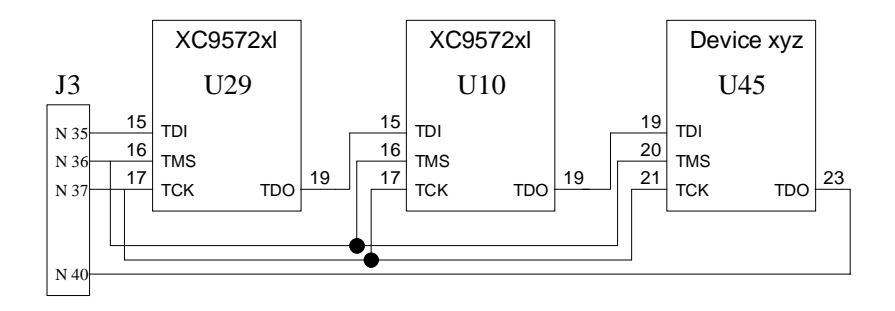

Figure 3-5\_Multiple JTAG device chain configuration

```
U29 P U29PV
                :
                         •
                                 ٠
               13=N13, 14=N43, 15=N35, 16=N36,
               17=N37, 18=N92, 19=N40, 20=N233,
U10 P U10PV
                 :
                                 :
                                         :
                         :
               13=N13, 14=N43, 15=N35, 16=N36,
               17=N37, 18=N92, 19=N40, 20=N233,
U45 P U45PV
                 :
               17=N37, 18=N92, 19=N35, 20=N36,
               21=N37, 22=N55, 23=N40, 24=N422
```

Figure 3-6\_Modifying the .ckt to program CPLDs in the same JTAG chain

The above example illustrates a 3 device chain consisting of U29, U5 and U40. The three entries have the same node numbers since the chain must always be driven from the beginning and there are three devices to program and verify.

## **Programming Example for a Multiple Device Chain**

Remember, for each Xilinx CPLD in the JTAG chain that you want to program, the **svf2dts** must generate a separate .dts file. In the example, there are 3 devices in the JTAG chain. Two are Xilinx XC9572XL devices (which can be programmed) and the third is an abitrary JTAG-compliant device (e.g., a DSP). In order to program the XC9572XL parts, two .svf files (at minimum) should be available. One .svf contains instructions to put U10 and U45 into bypass mode and program U29. The other contains instructions to put U29 and U45 into bypass mode and program U10. This section walks through a step-by-step example for generating a .dts for U29. Use the same steps to create a .dts file for U10.

- 1. Start the svf2dts tool.
- 2. When the user interface appears, carefully fill in all of the required fields with information related to the target CPLD. (It may be useful to have a schematic available to answer some of the specific device related questions).

#### Total number of pins for device or chain Header

This field refers to the JTAG-related pins employed on the target CPLD. In the example, there are 4 such pins (TDI, TDO, TMS, and TCK)

#### TMS Pin Number

This field refers to the JTAG chain's TMS signal pin. In the multiple-device chain example, TMS for all devices should be referred to entered as 16.

#### TCK Pin Number

This field refers to the JTAG chain's TCK signal pin. In the example, TCK for all devices should be referred to entered as 17.

#### TDI Pin Number

This field refers to the JTAG chain's TDI signal pin. svf2dts will enter this number as the argument/value for TDI in the resultant .dts files INPUT keyword statement located in the Header section.

#### TDO Pin Number

This field refers to the JTAG chain's TDO signal pin. Since the last device in the chain is U40, it provides the TDO reference for the chain. Since the .ckt file has been modified to note that U29\_P's pin 19 connects to N40 (the node connected to U40's TDO signal), simply enter 19 in this field.

#### TRST Pin Number

XC9500(XL) devices do not have a TRST JTAG pin. If you are using XC9500(XL) devices, leave this space blank when queried

by the **svf2dts** program. If another device in the JTAG chain employs a TRST pin, enter the pin designator.

#### ENABLE Pin Number

XC9500(XL) devices do not have an ENABLE JTAG pin. If you are using XC9500(XL) devices, leave this space blank when queried by the **svf2dts** program. If another device in the JTAG chain employs a ENABLE pin, enter the pin designator.

If you used an alpha-numeric for the signal names above, you must edit the DTS file to add or change all other pins on the device to be alpha-numeric. This will maintain consistency across library modules.

#### Ground Pin Number

Enter on the pin number for one of the CPLD's ground pins.

#### Fail Bit

This field refers to the fail bit to be set in the event that a programming function fails. The default is fail bit 901 and could be used for the first device in the chain (any number over 900 is acceptible). However, subsequent devices require a different fail bit to differentiate one from the other when a failure is encountered. GenRad recommends incrementing the failure bit by one for each additional device (i.e., in the example, use 902 for U10).

#### **Reference Designator**

This field denotes reference designator for the target CPLD. In the event that a programming operation fails, the resultant test program will generate an error message which indicts the name denoted in this field (i.e., U29\_P). This assists in properly identifying a failed device.

3) Designate input files and output files. In the upper right of the GUI, fill in the fields beneath *File Input/Output* 

#### Input SVF File

Provides the conversion tool with the path and name of the target CPLDs SVF file. Enter the path and name of the target SVF file (e.g., c:\temp\design1.svf).

**Output DTS File** 

Provides the conversion tool with the target location and name for the resultant .dts file. Enter the path and name of the new .dts file (e.g., c:\temp\design1.dts). This feature allows you to use a different name for the .dts and .rpt files than you had on the .svf files. This allows easier integration into the ATG process.

- 3. Select clock driver nail to drive the CPLD's TCK signal by clicking the option box next to *Use Clock Nail* located in the lower left of the GUI. Using a Clock Driver Nail gives a faster slew rate and, therefore, better noise immunity. Noise can be a significant problem for some applications when programming parts insystem. GenRad recommends selecting this option if one of the test systems clock driver nails is available.
- 4. Selecting the *Use DSM Board* Option. If you have a Deep Serial Memory card, GenRad recommends selecting this option which will help minimize programming time and data vector file sizes. However, since a few more program steps are required please proceed to the section entitled Programming Xilinx CPLDs with Deep Serial Memory.
- 5. Once all of the option selections and fields have been completed, press *Generate DTS*. The resulting .dts file will contain multiple bursts and may require a lot of disk space. There will also be a .rpt file that contains a summary of the data used to generate the .dts and the number of bursts generated. Actual execution time for the file conversion varies depending on the size of the .svf file and the speed of your computer.
- 6. Repeat steps 1-5 for each device and/or .svf file.
- 7. Insert the new .dts file into a user .dtl. If a user .dtl does not exist create one with GenRad's library tool interface.
- 8. Run GenRad's Automatic Test Generator in single component mode for the new .dts (in the previous example the single component is U29\_P). The software creates a file named U29\_P.tpg. Copy the file's content and paste in the UUT's .tpg file beneath the section of code for U29\_P in the digital test section.
- 9. Translate the target .tpg file.
- 10. Debug the test program
- 11. Repeat steps 6-10 for each new .dts file.

## **Using the Deep Serial Memory Option**

If you have a Deep Serial Memory (DSM) board on your tester you should use it. Using Deep Serial Memory will result in significantly smaller file sizes. The DDS file will be in the 1 to 4 megabyte range. The DTS file will be in kilobyte range.

- 1. Enter the appropriate information into all svf2dts GUI fields.
- 2. Click the option box next to *Use DSM Board* located in the lower left of the GUI. Notice that a new field is now present within the File Input/Output section.
- 3. Enter a filename and destination path for the resultant .dds file required for the DSM option.
- 4. Press Generate DTS.
- 5. Insert the new .dts component into .dtl
- 6. Deep Serial Memory provisions
  - a) Create an automatic test options file (.ato). This file will load the DSM binary file for the ISP component
  - b) Run DSM Translate on the DSM source (.dds) file to create the .ddb file. Use the DSM Translate Page in GenRad' ISP Tool or 228X monitor pages DSM Translate page to create the .ddb file.

| Source File (.dds) |        |
|--------------------|--------|
|                    | Browse |
| Binary File (.ddb) |        |
|                    | Browse |
| List File (.ddl)   |        |
|                    | Browse |
|                    | ·      |
| OK Cancel          | Help   |

Figure 3-7\_DSM Translate GUI available in GenRad's ISP Tool v1.0

- c) Run GenRad's ATG with the newly created .ato file
- 7. Translate/compile test program (.tpg)
- 8. Debug test program

## Troubleshooting

- There MUST be accurate .BSDL files for all devices in the chain.
- Unique FAIL bits MUST be assigned to each Xilinx device being tested.
- Branch statements may need to be added at label DDONE: to include the FAIL bits used in testing the devices.
- For erase vectors on XC9500 devices, you may need to increase the erase "pulse" times. In fact, this is highly recommended for a robust program. To increase the erase "pulse" times, you must manually edit the DTS or SVF file. It is easiest to edit the SVF file before running it through the svf2dts translator. In the SVF, replace every instance of "RUNTEST 1300000 TCK;" with "RUNTEST 2600000 TCK;". This will double the erase "pulse" time from 1.3 seconds to 2.6 seconds per erase "pulse". There are 2 to 32 erase "pulses" per erase operation depending on the device. This is not usually required for XC9500XL devices.

# **Appendix A**

# **DTS Example and Explanation**

- \$ IL(TCLK);
- \$ RETURN;
- .END FASTSUB;

Additional subroutines deleted for readability.

```
.MAIN USING(F=TDO);
```

BURST ACTIVE NOPRINT NOFAULT NODIAG FAIL() MAXTIME=60;

FAST;

Test steps deleted for readability.

The output .DTS is fully commented and includes any comments that were in the input .SVF file. Test steps that check data set the assigned FAIL bit if they fail.

/\* Shift in FF masked with FF \*/

```
/* Shift out 01 masked with FF */
OS(TDO) OH(TDO) ~FAIL(196)~;
$ IH(TDI);
$ GOSUB TCLK;
OL(TDO) ~FAIL(196)~;
Test steps deleted for readability.
```

```
/* Xilinx programming loop */
/* Shift in 00BFFFFE masked with 07FFFFFF */
/* Shift out 00000003 masked with 00000003 */
```

The Xilinx programming algorithm requires the location be tried up to 32 times if it fails to program. To accomplish this we loop on the programming command 31 times. The two status bits are tested each pass through the loop and set the local FLAGFAIL Status bit.

```
FLOOP = D'31';
```

```
OS(TDO) OH(TDO) FLAGFAIL;
```

```
$ IL(TDI);
```

```
$ GOSUB TCLK;
```

```
OH(TDO) FLAGFAIL;
```

```
$ IH(TDI);
```

\$ GOSUB TCLK;

OI(TDO);

Test steps deleted for readability.

\$ GOSUB TCLK;

```
/* State is now DREXIT1 */
```

If FLAGFAIL is not set then both status checks pass. Branch around retry and continue programming. If either status check fails, attempt to program the location up to 31 times. GOTO P1 FLAG PASSES;

/\* Operation failure retry \*/

\$ GOSUB RETRY;

\$ GOSUB W1800000;

/\* Set state to DRSHIFT from IDLE \*/

\$ GOSUB IDL2DRS;

IL(TMS);

/\* State is now DRSHIFT \*/

END FLOOP;

If after 31 attempts the location still fails, try one more time. This time if it fails set the status FAIL bits 193 or 194.

OS(TDO) OH(TDO) FLAGFAIL ~FAIL(193)~;

\$ IL(TDI);

\$ GOSUB TCLK;

OH(TDO) FLAGFAIL ~FAIL(194)~;

\$ IH(TDI);

Test steps deleted for readability.

/\* Branch to burst end if fails after 32 attempts \*/

Check the fail flag and branch to the end of the burst if the location failed.

GOTO BE1 FLAG FAILS;

P1:

Test steps deleted for readability.

BE1: \$ ;

END FAST;

The END BURST statement clears FAIL bits 193 and 194. Then it checks the FAIL bit assigned to the device. If the FAIL bit is set, a failure message is printed and any remaining bursts are branched. DTG will add the correct branch statement before the "]".

END BURST[IF FAIL(193) THEN BITCLR(FAIL, 193);

IF FAIL(194) THEN BITCLR(FAIL,194);
IF FAIL(196) THEN WRITE ID=MESFILE 'Device U5 failed%NL%';
IF FAIL(196) THEN ];

Additional bursts deleted.

The last burst is done only to clear the active state.

BURST;

/\* This burst is done only to clear the active state!! \*/ IC(TDI,TMS,TCLK); ID(#); END BURST; .END MAIN;

# **Appendix B**

# Optimizations

You can use several simple techniques to optimize and reduce the overall programming time.

- If you have Deep Serial Memory, use the Deep Serial Memory option. Deep Serial Memory more efficiently handles the large ISP vector sets.
- If you always program factory fresh (i.e. blank) XC9500 devices, eliminate the erase operation by unchecking the Erase Before Programming option in the Program dialog box when generating the SVF file. The erase operation consumes the majority of the overall programming time for XC9500 devices.

Additionally, several advanced techniques may be used to optimize and reduce the overall programming time:

- If most of the devices you program are blank (erased), you can conditionally erase an XC9500 device. You must generate separate SVF files that contain the following operations per SVF file: blank check, erase, and program+verify. To create the blank check SVF, you must obtain the .jed file for a blank (erased) device. Blank .jed files can be obtained via ftp://ftp.xilinx.com/ pub/swhelp/cpld/blank.zip. Use JTAG Programmer to generate an SVF that contains a verify operation using the blank.jed file. In your GenRad test program, you must first execute the blank verify operation. Then, based on the result, you can conditionally execute the erase vectors from the SVF with the erase operation. Finally, execute the program+verify vectors on the device. The verify (blank check) operation executes very quickly in comparison to the regular, sector-based erase operation.
- You can use the faster *bulk erase* method for later revisions of the XC9500 devices. By default, JTAG Programmer uses the sector-

based erase operation for XC9500 devices because the sectorbased erase is supported in all revisions of the XC9500 devices. All XC9500 devices with a 0000 bit value in the revision field (4 most-significant-bits) of the IDCODE only support the sectorbased erase. The later revisions of the XC9500 devices support a faster bulk erase operation. To force JTAG Programmer to use the bulk erase operation, you must temporarily replace the base BSDL file in the \$XILINX/xc9500/data/ directory with the higher revision BSDL file while you create the SVF files. For example, you can replace the xc9536.bsd file with the xc9536\_v2.bsd file. Now, you can generate an SVF that contains the *bulk erase* operation. (Remember to restore the original BSDL file so that JTAG Programmer will work correctly with all revisions of the XC9500 devices.) You may want to implement your GenRad test program such that it conditionally performs either the sector-based erase or the bulk erase operation based on the device IDCODE. To create vectors that check a device IDCODE, create an SVF that contains the Get IDCODE operation. By default, JTAG Programmer generates the IDCODE check (SDR command) in the SVF with a MASK value that ignores the revision field (4 most-significant-bits) of the IDCODE. Manually edit the SVF to check all bits of the 32-bit IDCODE. Make sure the TDO is expecting all zeroes for the revision field of the IDCODE. Then, you can use the IDCODE SVF to check if a device is a revision 0000 device. If it is a revision 0000 device, you perform the regular sector-based erase. Otherwise, you can perform the bulk erase.